# TALLGRASS

## Capacity Release of

### Capacity Release

Navigate to the Dashboard in the upper left-hand corner:

| Dashbard                         | Dashboard [RP]                                    | Pipeline Operator 🗸 💭 ଦି 🇘                                                                                                    |
|----------------------------------|---------------------------------------------------|----------------------------------------------------------------------------------------------------|
| © ^ 2                            |                                                   | 8                                                                                                    |
| Pipeline TSP: RUBY PIPELINE, LLC |                                                   | 0                                                                                                    |
|                                  | Operator Inventory                                | Confirmation Cycle Summary                                                                                                    |
|                                  | OBA Accounts Over Tolerance                       | TIM EVE ID1 ID2 ID3<br>04/26/2023 ⊗ ⊗ ⊘ ♂ ♂<br>04/27/2023 ⊘ ♂ ♂ ♂ ♂                                                                |
|                                  | Cumulative Previous Day<br>O Dm O Dm              | Confirmation Deadlines           04/26/2023         ID1:         12:30PM CCT           04/26/2023         ID2:         05:00PM CCT |
|                                  | Operator Measurement                              | 04/26/2023 ID3: 09:30PM CCT<br>04/27/2023 TIM: 04:30PM CCT<br>04/27/2023 EVE: 08:30PM CCT                                          |
|                                  | all meters measurement information for april 2023 |                                                                                                    |
| ¢.                               |                                                   |                                                                                                    |
|                                  |                                                   |                                                                                                    |
|                                  |                                                   |                                                                                                    |
|                                  |                                                   |                                                                                                    |
|                                  |                                                   |                                                                                                    |

Note: all replacement shippers are required to have a Master Capacity Release (UMB) in place for each TSP.

### Capacity Release

Navigate to Capacity Release - Offers

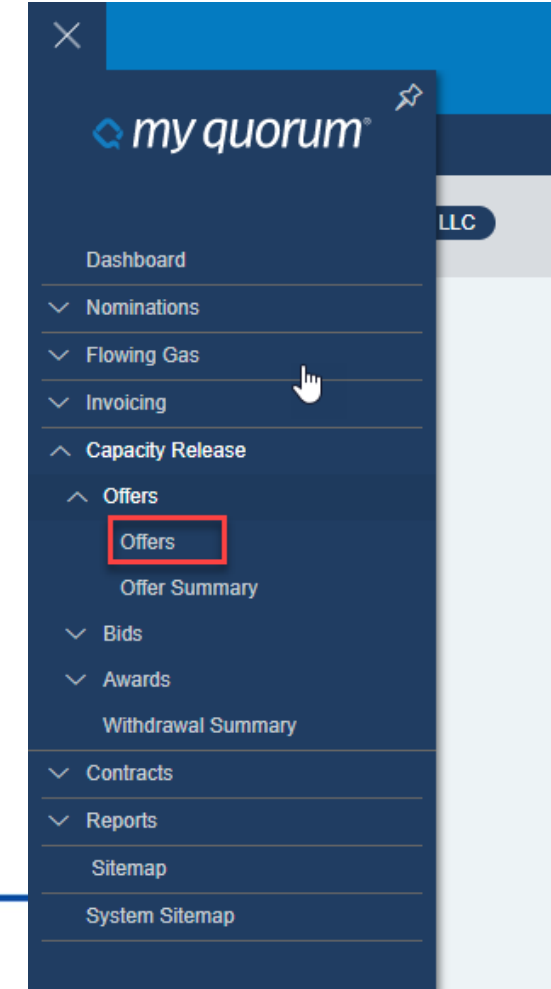

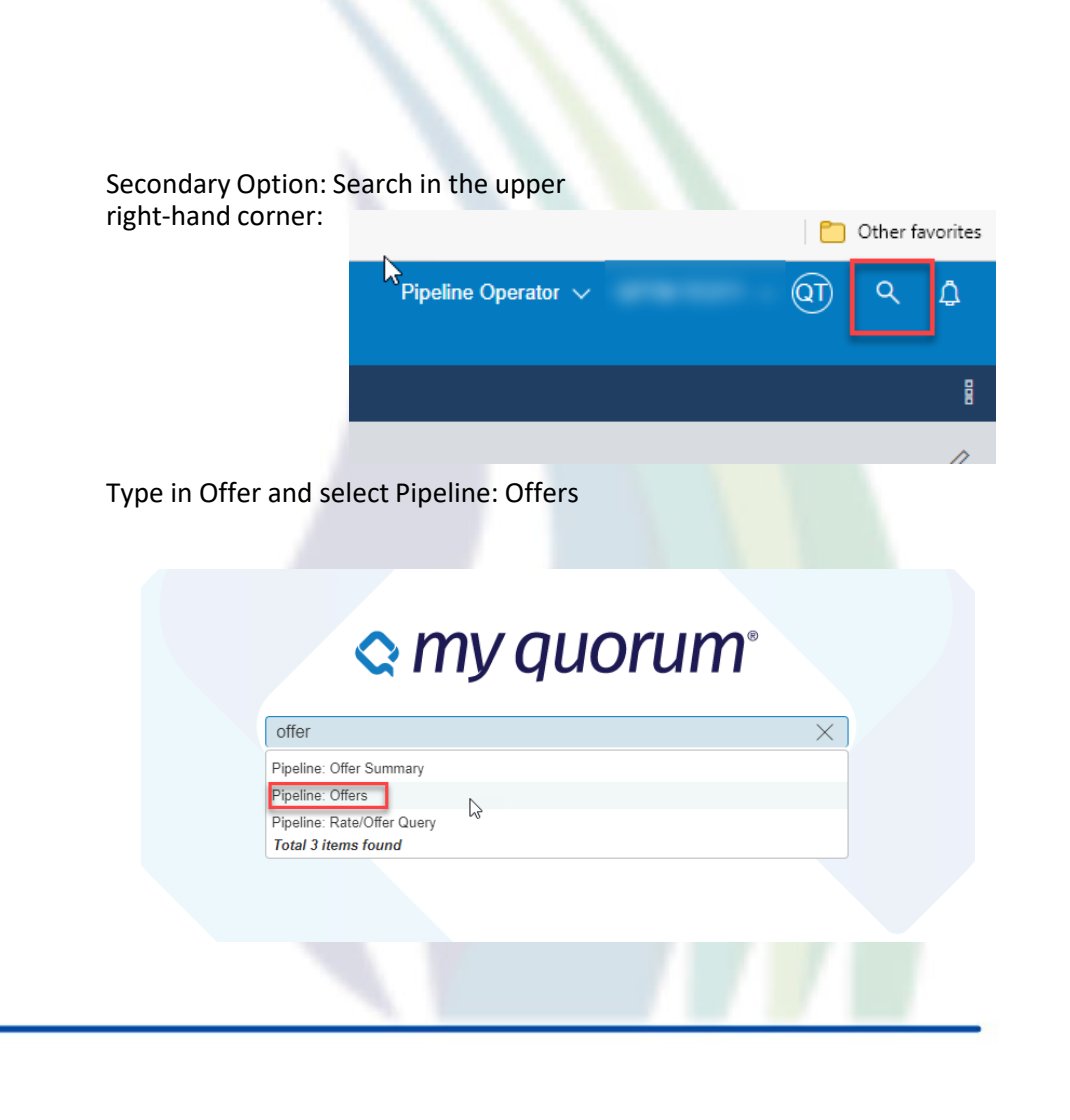

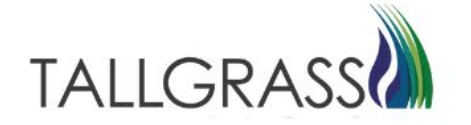

### Capacity Release

#### Click on Create New

NOTE:

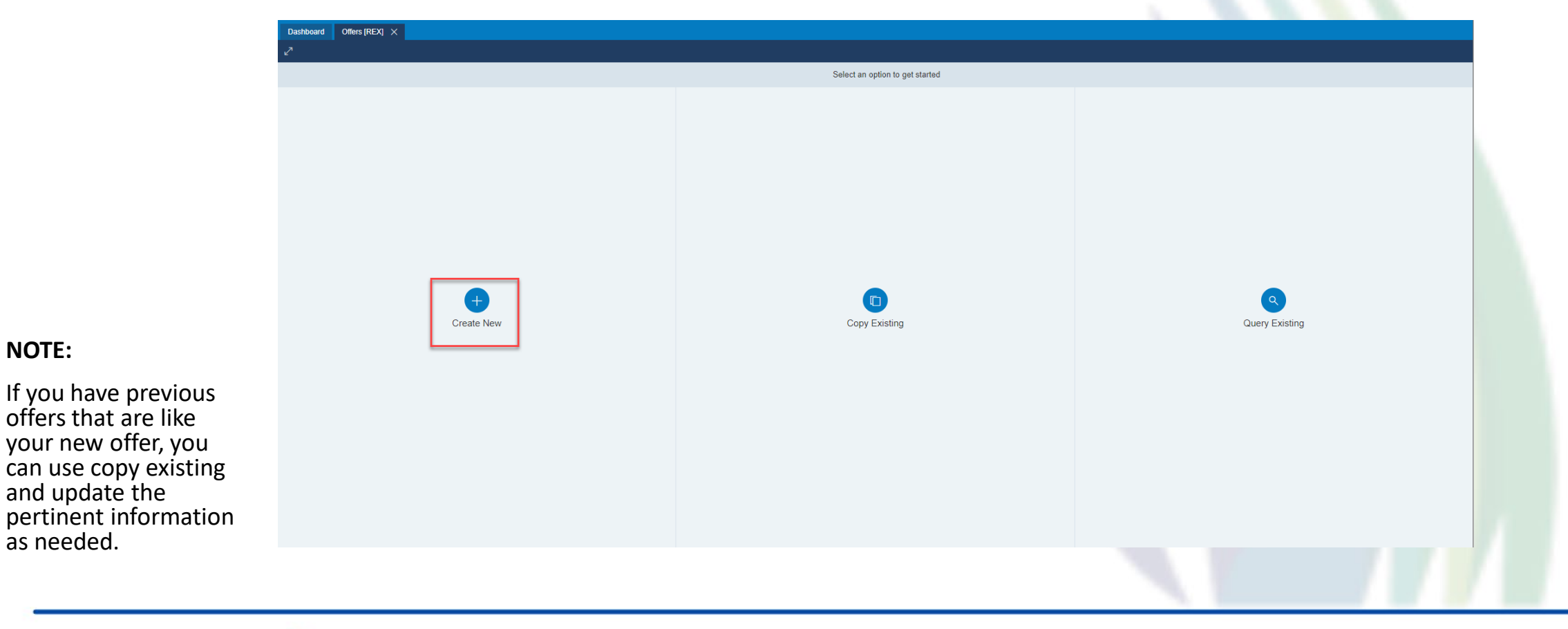

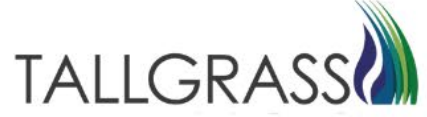

### Capacity Release – Header Info

Fill out all fields in the Header Info Tab then click on Next in the bottom right-hand corner

| Detected       Complete the header info below         Create New Offer       Complete the header info below <ul> <li>Peder Info</li> <li>Bidding Info</li> <li>Gistas 1571</li> <li>Casto News</li> <li>Recaller.eput</li> <li>Details</li> <li>Recaller.eput</li> <li>Recaller.eput</li></ul>                                                                                                    |      |
|----------------------------------------------------------------------------------------------------|------|
| Create New Offer Complete the header into below  Hadaer info Bidding info Recall/Reput Recall/Reput Recall/Reput Relates Details Relates Details Relates Of the The D Rel S Date Rel S Date Rel S Dat |      |
| Instact Index     Complete the backet rife backet       Bidding Indo     Image: SD Delais in SD P Drop in SD P Drop i                                                         |      |
| Header Info       15P Detals       15P Prop       15P Hame         15S 15171       355       16B WAM PIELINE, LL C       Image: Contract Info         10xctards & Disclosures       Releaser Prop       Releaser Name         10xctards & Disclosures       Releaser Prop       Releaser Name         10xctards & Disclosures       Releaser Prop       Releaser Name         10xctards & Disclosures       Releaser Prop       Releaser Name         10xctards & Disclosures       Releaser Org       Releaser Name         10xctards & Disclosures       Releaser Org       Releaser Name         10xctards & Disclosures       Releaser Org       Releaser Name         10xctards & Disclosures       Releaser Org       Releaser Name         10xctards & Disclosures       Releaser Org       Releaser Name         10xctards & Disclosures       Releaser Org       Releaser Name         10xctards & Disclosures       Releaser Org       Releaser Name         10xctards & Disclosures       Releaser Org       Releaser Org         10xctards & Disclosures       Releaser Org       Releaser Org         10xctards & Disclosures       Releaser Org       Releaser Org         10xctards & Disclosures       Releaser Org       Releaser Org         10xctards & Disclosures                                                                                                    |      |
| bidding Info TSP TSP prop TSP Name   Recall/Reput   Indcators & Disclosures Releaser Releaser Prop Releaser Name   Contact Info Rel Shale Rel Frade Date Rel K   Peraranged Bid Rel Shale Rel frad Date Rel K   Peraranged Bid Rel Shale Rel Top Desc   Atternate Points Bid Desc   Bidding Terms Recall/Reput   Summay Rel Rep Pot Date / Time     Recall/Reput Date / Time Offer Trk ID                                                                                                    |      |
| Recall Reput   Indicators & Disclosures   Contact Info   Prearanged Bid   Detail   Attemate Points   Additional Terms   Summary   Relar Regued Date / Time   Relar Regued Date / Time   Offer Trk ID   Rel Regued Date / Time   Coffer Trk ID   Rel Regued Date / Time   Coffer Trk ID                                                                                                    |      |
| Ideators & Disclosures       Reases me Releaser Prop       Releaser Name         Contact info       Rel End Date       Rel End Date       Rel K         Pearanged Bid       Rel Stolate       Rel End Date       Rel K       Cycle         Detail       Rel Type Desc       Rel Type Desc       Rel Rel Rel Date       Rel K       Cycle         Addtonal Terms       Rel Rel Republics       Meanume       Rel Republics       Rel Rel Republics       Rel Rel Republics         Summary       Rel Rep Post Date / Time       Offer Trk ID       Rel Rep Post Date / Time       Offer Trk ID                                                                                                    |      |
| Contact info Rel St Dale   Prearranged Bid Rel St Dale   Detai Rel Type Desc   rRel Type Desc rRel Type Desc   rRel Type Desc rBid Deal Desc   rBid Deal Desc rBid Deal Desc   rBid Deal Desc rBid Deal Desc   rBid Deal Desc rBid Deal Desc   rBid Deal Desc rBid Deal Desc   rBid Deal Desc rBid Deal Desc   rBid Deal Desc rBid Deal Desc   rBid Deal Desc rBid Deal Desc   rBid Deal Desc rBid Deal Desc   rBid Deal Desc rBid Deal Desc   rBid Deal Desc rBid Deal Desc   rBid Deal Desc rBid Deal Desc   rBid Deal Desc rBid Deal Desc   rBid Deal Desc rBid Deal Desc   rBid Rel Rel Post Date / Time Offer Tik ID   Rel Rel Rel Post Date / Time Colffer Tik ID                                                                                                    |      |
| Prearanged Bid Indication Big (Reit Ho Date Big ) (Reit K I)   Detail Rei Type Desc   Atternate Points Bid Deal Desc   Bid Deal Desc Bid Deal D ~   Recat/Reput Desc No   No ~   Rel Repe Data / Time Big ) (fint Tik ID                                                                                                    |      |
| Detail   Aternate Points   Additional Terms   Summary     Rel Reg Post Date / Time   Offer Tik ID   Rel Reg Post Date / Time   Offer Tik ID   Rel Reg Post Date / Time                                                                                                    |      |
| Alternate Points   Additional Terms   Summary     Recali/Reput Desc   *No   *No <td></td>                                                                                                    |      |
| Additional Terms     Recalificeput Desc<br>•No       Recalificeput Desc<br>•No     Offer Trk ID       Rel Req Post Date / Time     Offer Trk ID       Rel Req Post Date / Time     Offer Trk ID                                                                                                    |      |
| Summary     RealWReput Desc       No     ~       Rel Req Post Date / Time     Offer Trk ID       Rel Req Post Date / Time     Offer Trk ID                                                                                                    |      |
| Summary     Image: Summary       Rel Req Post Date / Time     Offer Trk ID       Rel Req Post Date / Time     Image: Summary       Offer Trk ID     Image: Summary                                                                                                    |      |
| Rel Req Post Date / Time Offer Trk:ID Rel Req Post Date / Time 范述 ③ Offer Trk:ID                                                                                                    |      |
|                                                                                                    |      |
|                                                                                                    |      |
|                                                                                                    |      |
|                                                                                                    |      |
|                                                                                                    |      |
|                                                                                                    |      |
|                                                                                                    |      |
|                                                                                                    |      |
|                                                                                                    | NEXT |
|                                                                                                    |      |

NOTE:

An offer will not successfully save and be searchable in the system until the details tab has been populated with a line item associated with a contract number.

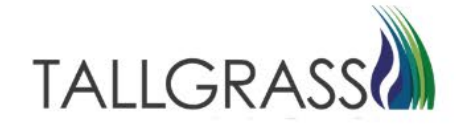

### Capacity Release – Bidding Info and Recall/Reput

**Note:** If creating a biddable offer when Bid Deal Desc is selected as Yes then the next tab will be bidding Info.

If selected as No, then the tab will disappear when the Next button is clicked.

| Note: If creating an offer where Recall/Reput  |
|------------------------------------------------|
| Desc is selected as Yes then the following tab |
| will be Recall/Reput.                          |

If selected as No, then the tab will disappear when the Next button is clicked.

| Dashboard Offers (RP) X   | Otters (RP)                                                                                                    | Pipeline Operator V QT Q D            |
|---------------------------|----------------------------------------------------------------------------------------------------|---------------------------------------|
| 2 1                       |                                                                                                    | 8                                     |
| Create New Offer          | ← Complete the header info below                                                                                                    |                                       |
| > Header Info             | ⊂ TSP Details                                                                                                    |                                       |
| Bidding Info              | TSP         TSP Prop         TSP Name           013541571         I-325         I-RUBY PIPELINE, LLC         I-C                                                                                                    |                                       |
| Recall/Reput              | - Relaxe Datale                                                                                                    |                                       |
| Indicators & Disclosures  | Releaser Prop Releaser Name                                                                                                    |                                       |
| Contact Info              | Releaser Trop Treleaser Frop                                                                                                    |                                       |
| Prearranged Bid           | •Rel St Date         Tel End Date         Tel End End Date         Tel End Date         Tel End Date         Tel End Date         Tel End Date         Tel End Date         Tel End Date         Tel End Date         Tel End End Date         Tel End End Date         Tel End End End End End End End End End End |                                       |
| Detail                    | Rel Type Desc                                                                                                    |                                       |
| Alternate Points          | Bit Deal Date                                                                                                    |                                       |
| Additional Terms          | •Bid Deal D v                                                                                                    |                                       |
| Summary                   | Recall/Reput Desc                                                                                                    |                                       |
|                           | Rel Reg Post Date / Time Offer Trk ID                                                                                                    |                                       |
|                           | Rel Req Post Date / Time 🛗 😚 Offer Trk ID                                                                                                    |                                       |
|                           |                                                                                                    |                                       |
|                           |                                                                                                    |                                       |
|                           |                                                                                                    |                                       |
|                           |                                                                                                    |                                       |
|                           |                                                                                                    |                                       |
|                           |                                                                                                    |                                       |
|                           |                                                                                                    | NEXT                                  |
|                           |                                                                                                    | Help 🕖                                |
|                           |                                                                                                    |                                       |
| =                         | Offers [RP]+                                                                                                    | Pipeline Operator 🗸 🛛 🔍 🗘             |
| Dashboard Coffers (RP) ×  |                                                                                                    | · · · · · · · · · · · · · · · · · · · |
| Create New Offer          | Complete the header info below                                                                                                    | 1                                     |
| Header Info               |                                                                                                    |                                       |
| Bidding Info              | TSP TSP Prop TSP Name                                                                                                    |                                       |
| Decall/Reput              | 013541571 [1325 [+RUBY PIPELINE, LLC <u>−</u> <                                                                                                    |                                       |
| Indicators & Disclosures  | Release Details     Releaser Prop     Releaser Name                                                                                                    |                                       |
| Contractors & Disclosures | Releaser Name                                                                                                    |                                       |
| Contact Info              | Rel St Date         Rel End Date         Rel K         Cycle           •Rel St Date         Image: St Date         Image: St Date         Image: St Date         Image: St Date                                                                                                    |                                       |
| Prearranged Bid           | Rel Type Desc                                                                                                    |                                       |
| Detail                    | *Rel Type Desc                                                                                                    |                                       |
| Alternate Points          | Bid Deal Desc                                                                                                    |                                       |
| Additional Terms          | Recall/Reput Desc                                                                                                    |                                       |
| Summary                   | tNo V                                                                                                    |                                       |
|                           | Rel Req Post Date / Time Offer Trk ID Rel Req Post Date / Time Till (0) Rel Req Post Date / Time Till (0) Rel Req Post Date / Time Till (0)                                                                                                    |                                       |
|                           |                                                                                                    |                                       |
|                           |                                                                                                    |                                       |
|                           |                                                                                                    |                                       |
|                           |                                                                                                    |                                       |
|                           |                                                                                                    |                                       |

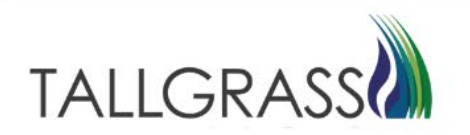

### Capacity Release – Recall/Reput

#### Fill out all fields in the Recall/Reput Tab then click on Next in the bottom right-hand corner.

|                          |                                              |                                        | Offers [RP] *               | >                         |                                                       | Pipeline Operato  | or∨ (TΩ ⊂ Δ                  |                  |
|--------------------------|----------------------------------------------|----------------------------------------|-----------------------------|---------------------------|-------------------------------------------------------|-------------------|------------------------------|------------------|
| Dashboard Foffers [RP] × |                                              |                                        |                             |                           |                                                       |                   |                              |                  |
| ∠" 8                     |                                              |                                        |                             |                           |                                                       |                   | 🖁 🏑 Validate 📄 Save 💮 Submit |                  |
| Create New Offer         | Offer #<br>0                                 | Releaser Name                          | Rel St Date<br>5/1/2023     | Rel End Date<br>5/31/2023 | Rel Type Desc<br>Temporary point-to-point prearranged | Rel K<br>61009027 | Biddable Deal Desc<br>No     | Nata Orac an     |
| Header Info              | Recall/Reput Details                         |                                        |                             |                           |                                                       |                   |                              | the Recall/Reput |
| Recall/Reput             | Bus Day Ind<br>*YES   Recall notification mu | ust be provided exclusively on a busin | ess day 🗸 🗸                 |                           |                                                       |                   |                              | Tab the main     |
| Indicators & Disclosures | Recall Notif Timely                          | Recall Notif EE                        | Recall Notif Eve            |                           |                                                       |                   |                              | information for  |
| Contact Info             | *YES                                         |                                        | *YES V                      |                           |                                                       |                   |                              | the Releaser and |
| Prearranged Bid          | NO                                           | Recall Notif ID2 NO                    | NO ~                        |                           |                                                       |                   |                              | dates for the    |
| Detail                   | Recall/Reput Terms Type                      | EXT                                    |                             |                           |                                                       |                   |                              | are notated on   |
| Alternate Points         | Recall/Reput Terms                           | EXT V                                  |                             |                           |                                                       |                   |                              | the top of the   |
| Additional Terms         | RECALL/REPUT MUST BE                         | COMPLETED 24 HOURS PRIOR TO            | DATE OF RECALL AND/OR REPUT |                           |                                                       |                   |                              | screen.          |
| Summary                  |                                              |                                        |                             |                           |                                                       |                   |                              |                  |
|                          |                                              |                                        |                             |                           |                                                       |                   |                              |                  |
|                          |                                              |                                        |                             |                           |                                                       |                   |                              |                  |
|                          |                                              |                                        |                             |                           |                                                       |                   |                              |                  |
|                          |                                              |                                        |                             |                           |                                                       |                   |                              |                  |
|                          |                                              |                                        |                             |                           |                                                       |                   |                              |                  |
|                          |                                              |                                        |                             |                           |                                                       |                   |                              |                  |
|                          |                                              |                                        |                             |                           |                                                       |                   |                              |                  |
|                          |                                              |                                        |                             |                           |                                                       |                   |                              |                  |
|                          |                                              |                                        |                             |                           |                                                       |                   |                              |                  |
|                          | PREV                                         |                                        |                             |                           |                                                       |                   | NEXT                         |                  |
|                          |                                              |                                        |                             |                           |                                                       |                   | Help (?)                     |                  |
|                          |                                              |                                        |                             |                           |                                                       |                   |                              |                  |

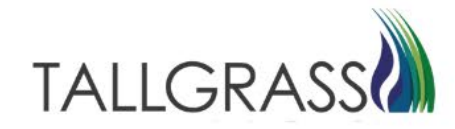

### Capacity Release – Indicators

Fill out all fields in the Indicators Tab then click on Next in the bottom right-hand corner.

| Ξ                        |                                         |                                              | Offers [RP] *              |                                        |                                                       | Pipeline Operator 🗸 | <u>(</u>                 | ۹ ۵      |
|--------------------------|-----------------------------------------|----------------------------------------------|----------------------------|----------------------------------------|-------------------------------------------------------|---------------------|--------------------------|----------|
| Dashboard Coffers [RP] × |                                         |                                              |                            |                                        |                                                       |                     |                          |          |
| 2                        |                                         |                                              |                            |                                        |                                                       | 8                   | 🗸 Validate   🗎 Save      | 💮 Submit |
| Create New Offer         | ← Offer #                               | Releaser Name                                | Rel St Date<br>5/1/2023    | Rel End Date<br>5/31/2023              | Rel Type Desc<br>Temporary point-to-point prearranged | Rel K<br>61009027   | Biddable Deal Desc<br>No |          |
| Header Info              | Indicators and Disclosures              |                                              |                            |                                        |                                                       |                     |                          |          |
| Recall/Reput             | All Re-rel Desc                         | Repl SR Role Ind                             |                            |                                        |                                                       |                     |                          |          |
| Indicators & Disclosures | IBP Ind                                 | Mkt Based Pate Ind                           |                            |                                        |                                                       |                     |                          |          |
| Contact Info             | *No                                     |                                              |                            |                                        |                                                       |                     |                          |          |
|                          | RAPP Desc                               |                                              |                            | 2                                      |                                                       |                     |                          |          |
| Prearranged Bid          | No                                      | ~                                            |                            |                                        |                                                       |                     |                          |          |
| ○ Detail                 | Discl Desc<br>Yes   Releasing Shipper v | wants Transportation Service Provider to dis | close all minimum conditio | ns relating to the offer               | ~                                                     |                     |                          |          |
| Alternate Points         | Rel SR Less Oty Desc                    |                                              |                            | ······································ |                                                       |                     |                          |          |
| Additional Terms         | No                                      | ~                                            |                            |                                        |                                                       |                     |                          |          |
| Summary                  | Min Rate Discl Desc                     |                                              |                            |                                        |                                                       |                     |                          |          |
|                          | Disclosed   The transport               | ation service provider should disclose the m | inimum rate the releaser w | vill accept.                           | ~                                                     |                     |                          |          |
|                          | Stand-aln Offer Desc<br>Yes             | ~                                            |                            |                                        |                                                       |                     |                          |          |
|                          | Shorter Term Desc                       | Min Term (Days)                              |                            |                                        |                                                       |                     |                          |          |
|                          | No                                      | ✓ Min Term (Days)                            |                            |                                        |                                                       |                     |                          |          |
|                          | Rel SR Contrg Desc                      | Contrg End Date / Time                       |                            |                                        |                                                       |                     |                          |          |
|                          | No                                      | Contrg End Date / Time                       |                            |                                        |                                                       |                     |                          |          |
|                          |                                         |                                              |                            |                                        |                                                       |                     |                          |          |
|                          |                                         |                                              |                            |                                        |                                                       |                     |                          |          |
|                          |                                         |                                              |                            |                                        |                                                       |                     |                          |          |
|                          |                                         |                                              |                            |                                        |                                                       |                     |                          |          |
|                          | PREV                                    |                                              |                            |                                        |                                                       |                     |                          | NEXT     |
|                          |                                         |                                              |                            |                                        |                                                       |                     |                          | Help 🕐   |
|                          |                                         |                                              |                            |                                        |                                                       |                     |                          |          |

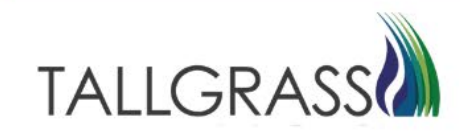

### Capacity Release – Releasing Party Contact Info

Fill out all fields in the Contact Info Tab then click on Next in the bottom right-hand corner. By checking the Rtn Addr info Same as Releaser box it'll autofill the data in the section below Releaser details.

|                          |                                  |                              | Offers [RP] •                      |                           |                                                                  | Pipeline Operator 🗸 | QT 9 🗘                   |
|--------------------------|----------------------------------|------------------------------|------------------------------------|---------------------------|------------------------------------------------------------------|---------------------|--------------------------|
| Dashboard Volfers [RP] × |                                  |                              |                                    |                           |                                                                  |                     |                          |
| 2                        |                                  |                              |                                    |                           |                                                                  | 8 🗸                 | Validate 📕 Save 💮 Submit |
| Create New Offer         | Offer #<br>0                     | Releaser Name                | Rel St Date<br>5/1/2023            | Rel End Date<br>5/31/2023 | Rel Type Desc Rel F<br>Temporary point-to-point prearranged 6100 | 9027                | Biddable Deal Desc<br>No |
| Header Info              | Releaser Details                 |                              |                                    |                           |                                                                  |                     |                          |
| Recall/Reput             | Rel Contact<br>Rel Contact       | =                            |                                    |                           |                                                                  |                     |                          |
| Indicators & Disclosures | Rel Phone                        | Rel Fax                      | Rel E-mail                         |                           |                                                                  |                     |                          |
| Contact Info             | Rel Phone                        | Rel Fax                      | Rel E-mail                         |                           |                                                                  |                     |                          |
| Prearranged Bid          | Return Address Details           | s Releaser                   |                                    |                           |                                                                  |                     |                          |
| Detail                   | Rtn Addr                         | Rtn Addr Prop                | Rtn Addr Name                      |                           |                                                                  |                     |                          |
| Alternate Points         | 6252/5/55                        | ×1/99/ =                     | S SEP ENERGY COMPANY               |                           |                                                                  |                     |                          |
| Additional Terms         | Rtn Addr Contact                 | Ξ                            | < l>                               |                           |                                                                  |                     |                          |
| Summary                  | Rtn Addr Phone<br>Rtn Addr Phone | Rtn Addr Fax<br>Rtn Addr Fax | Rtn Addr E-mail<br>Rtn Addr E-mail |                           |                                                                  |                     |                          |
|                          |                                  |                              |                                    |                           |                                                                  |                     |                          |
|                          |                                  |                              |                                    |                           |                                                                  |                     |                          |
|                          |                                  |                              |                                    |                           |                                                                  |                     |                          |
|                          |                                  |                              |                                    |                           |                                                                  |                     |                          |
|                          |                                  |                              |                                    |                           |                                                                  |                     |                          |
|                          |                                  |                              |                                    |                           |                                                                  |                     |                          |
|                          |                                  |                              |                                    |                           |                                                                  |                     |                          |
|                          |                                  |                              |                                    |                           |                                                                  |                     |                          |
|                          | PREV                             |                              |                                    |                           |                                                                  |                     | NEXT                     |
|                          |                                  |                              |                                    |                           |                                                                  |                     |                          |

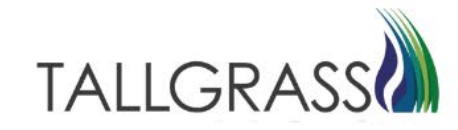

### Capacity Release – Prearranged Bidder Info

Fill out all fields in the Prearranged Bid Tab then click on Next in the bottom right-hand corner. This section is for whomever the prearranged recipient will be. Remember to identify if the party is affiliated with the TSP or releasing party and whether the releasing shipper acts as an agent.

| 2                        |                                   |                                        |                                                              |                           |                                                                                             | 🖁 🏑 Validate 📄 Save 💮 Submit |  |
|--------------------------|-----------------------------------|----------------------------------------|--------------------------------------------------------------|---------------------------|---------------------------------------------------------------------------------------------|------------------------------|--|
| Create New Offer         | ←   Offer #                       | Releaser Name                          | Rel St Date<br>5/1/2023                                      | Rel End Date<br>5/31/2023 | Rel Type Desc         Rel K           Temporary point-to-point prearranged         61009027 | Biddable Deal Desc<br>No     |  |
| Header Info              |                                   |                                        |                                                              |                           |                                                                                             |                              |  |
| Recall/Reput             | Prearranged Bid Deta<br>Bidder    | Bidder Prop                            | Bidder Name                                                  |                           |                                                                                             |                              |  |
| Indicators & Disclosures | Bidder                            | *Bidder Prop                           | Bidder Name                                                  |                           |                                                                                             |                              |  |
| Contact Info             | Bidder Contact<br>*Bidder Contact | Ξ                                      | 3                                                            |                           |                                                                                             |                              |  |
| Prearranged Bid          | Bidder Phone                      | Bidder Fax                             | kidder E-Mail                                                |                           |                                                                                             |                              |  |
| Detail                   | Bidder Phone                      | Bidder Fax                             | Bidder E-Mail                                                |                           |                                                                                             |                              |  |
| Alternate Points         | Affil<br>*None                    | → Does ( N   R                         | Shipper Act as Agent<br>Releasing Shipper does not act as an | agent ~                   |                                                                                             |                              |  |
| Additional Terms         | Prearr Match Date / F             | Prearr Match Time                      |                                                              |                           |                                                                                             |                              |  |
| Summary                  | Prearr Match Date /               | Prearr Match Time                      |                                                              |                           |                                                                                             |                              |  |
|                          | Disclaimer                        | oid, the replacement customer is now b | ound by the terms and conditions of                          | the TSP's pro-forma.      |                                                                                             |                              |  |
|                          |                                   |                                        |                                                              |                           |                                                                                             |                              |  |
|                          |                                   |                                        |                                                              |                           |                                                                                             |                              |  |
|                          |                                   |                                        |                                                              |                           |                                                                                             |                              |  |
|                          |                                   |                                        |                                                              |                           |                                                                                             |                              |  |
|                          |                                   |                                        |                                                              |                           |                                                                                             |                              |  |
|                          |                                   |                                        |                                                              |                           |                                                                                             |                              |  |
|                          |                                   |                                        |                                                              |                           |                                                                                             |                              |  |
|                          |                                   |                                        |                                                              |                           |                                                                                             |                              |  |
|                          |                                   |                                        |                                                              |                           |                                                                                             |                              |  |

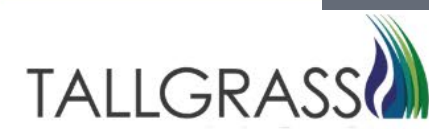

### Capacity Release – Details

To initiate a line item for the details of the release, navigate to the upper left-hand corner, identified below in the red box.

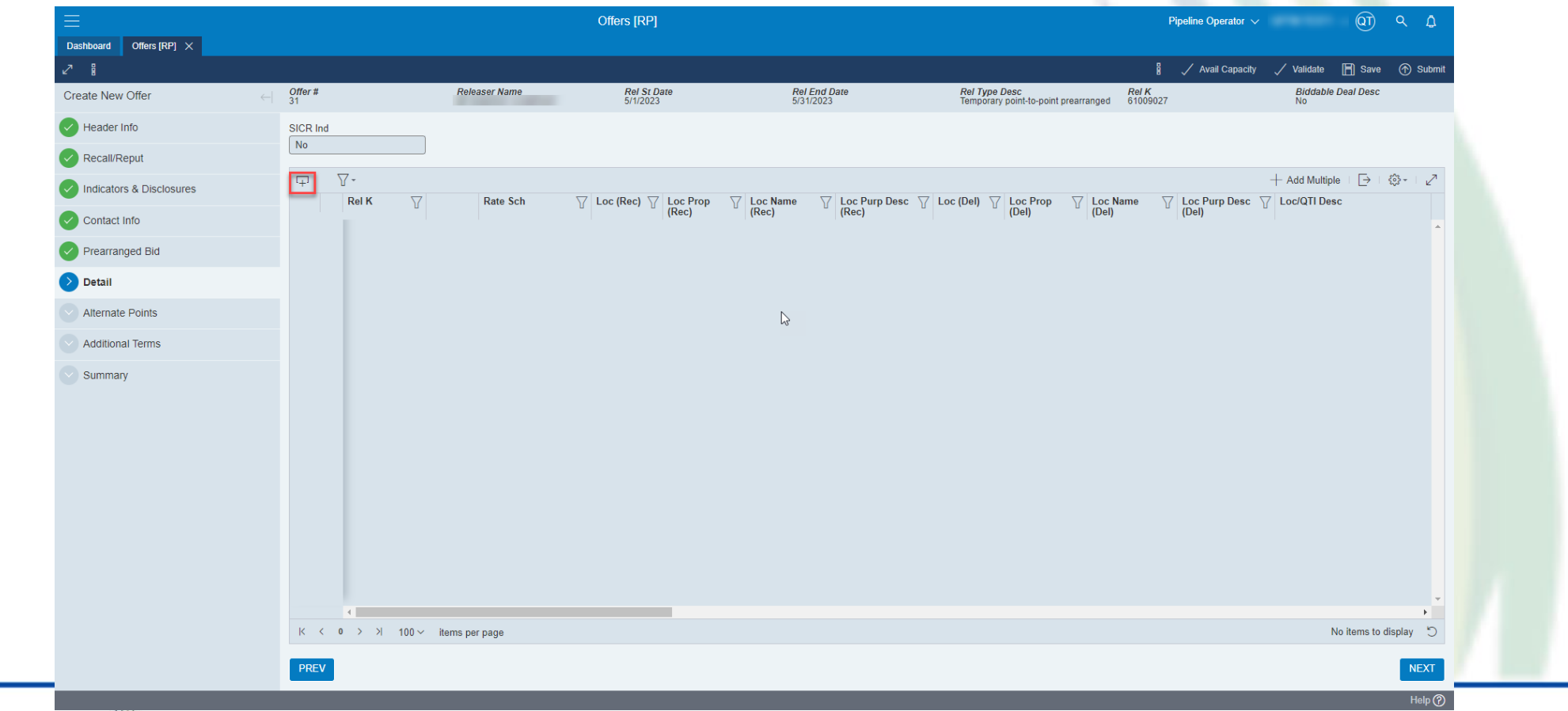

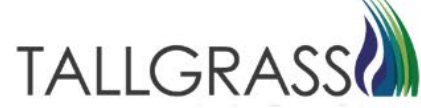

Once the row is added, the option to select the releasing path from the contract is available by clicking the identified area in red below.

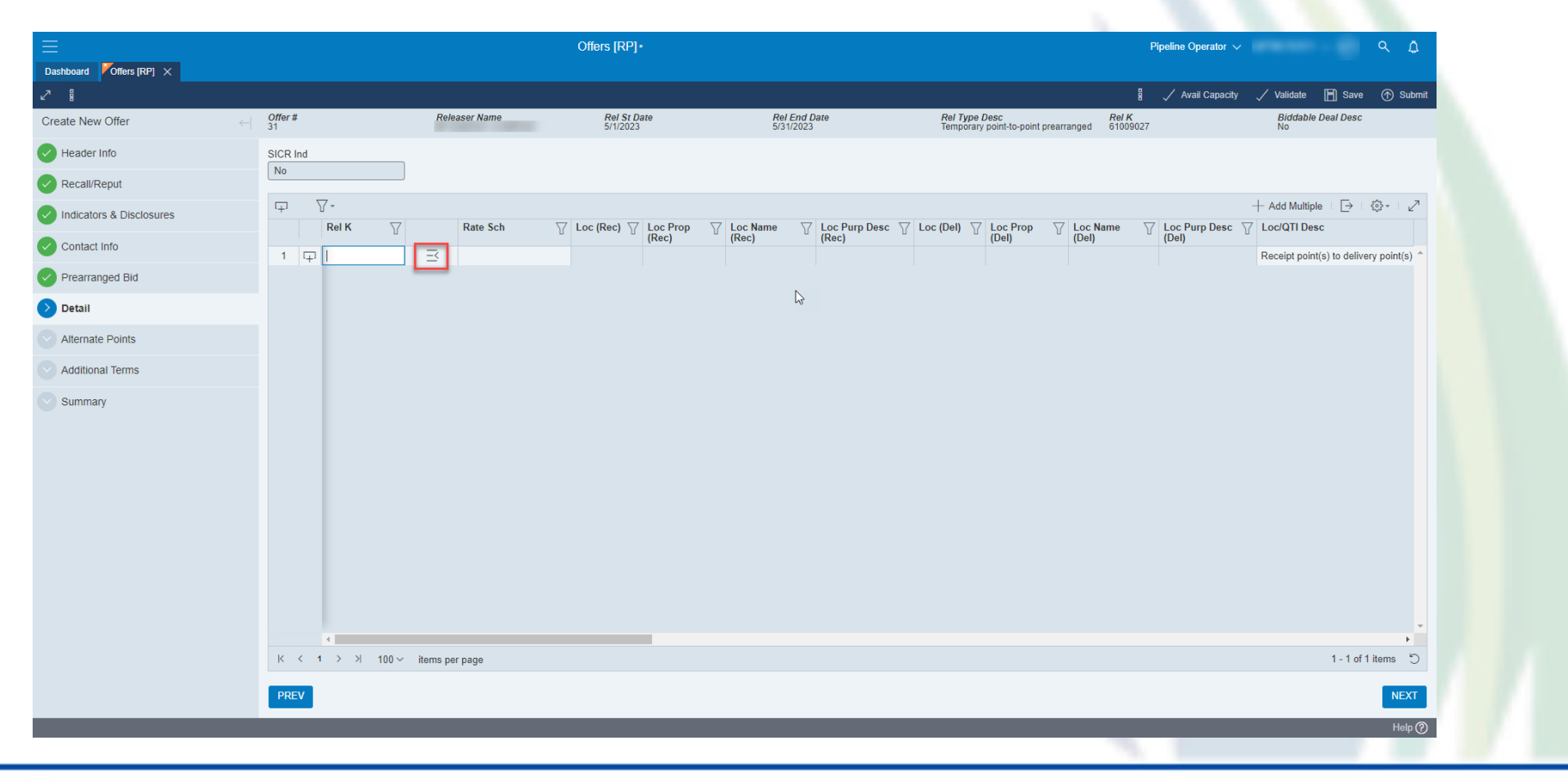

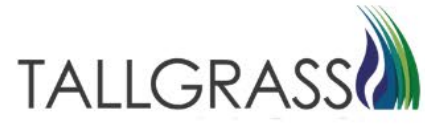

#### Once a path is selected it'll populate the row where data can now be entered.

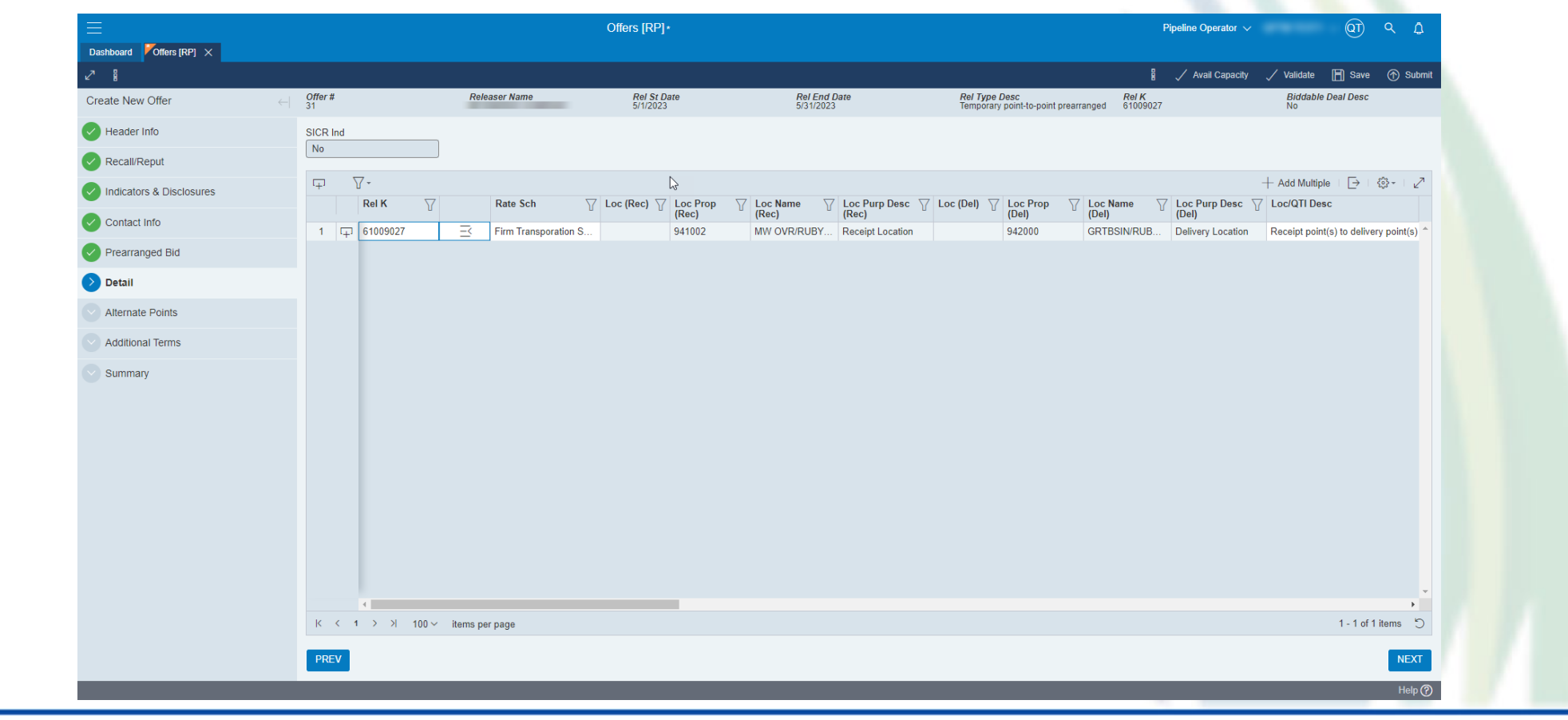

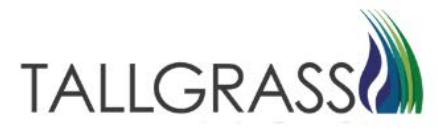

#### Scroll to the right and fill in the necessary information.

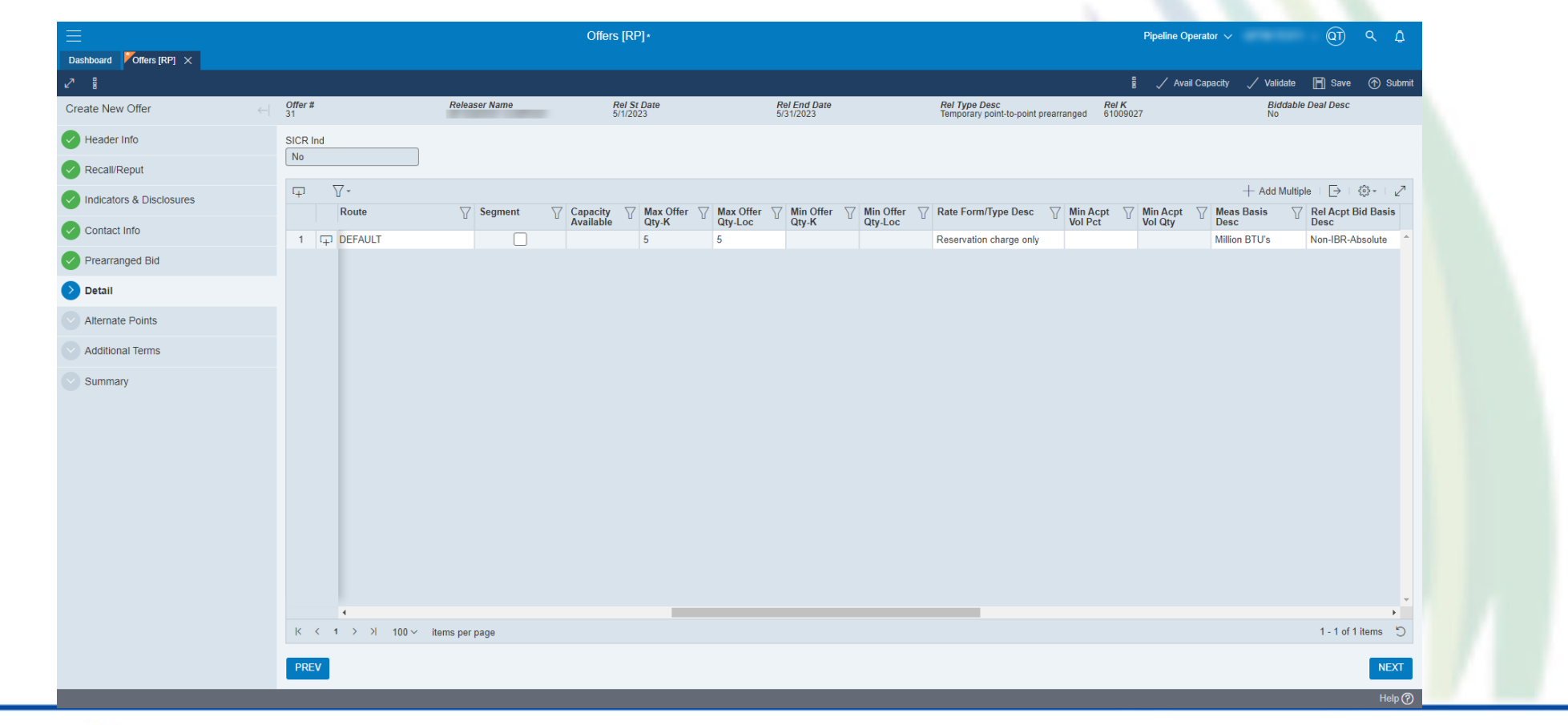

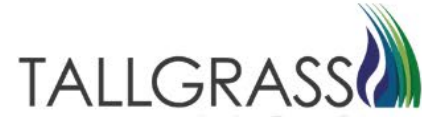

Scroll to the right and fill in the necessary information.

Surchg ID Desc is a required NAESB field if anything other than "No Surcharge" is selected.

|                          |                                        |                 | Offers [RP] *   |                                 |                                                       | Pipeline Operator 🗸           |                     | <i>۹ ۵</i> |
|--------------------------|----------------------------------------|-----------------|-----------------|---------------------------------|-------------------------------------------------------|-------------------------------|---------------------|------------|
| Dashboard Offers [RP] ×  |                                        |                 |                 |                                 |                                                       |                               |                     |            |
| 2                        |                                        |                 |                 |                                 |                                                       | 🖁 🧹 Avail Capacity            | 🗸 Validate 🗎 Save   | 💮 Submit   |
| Create New Offer         | 0///////////////////////////////////// | Releaser Name   | 5/1/2023        | 5/31/2023                       | Rel Type Desc<br>Temporary point-to-point prearranged | 61009027                      | No                  |            |
| Header Info              | SICR Ind                               |                 |                 |                                 |                                                       |                               |                     |            |
| Recall/Reput             | NO                                     |                 |                 |                                 |                                                       |                               |                     |            |
| Indicators & Disclosures | <b>φ γ</b> -                           |                 |                 |                                 |                                                       |                               | + Add Multiple   [→ | \$3- ∠     |
| Contact Info             | Rate ID Desc Y                         | Rate Rate Basis | Pct Max In Rate | Y Surchg ind Desc Y Surchg ID D | esc V lot V Repi SR K<br>Surchg                       | Y Bid Qty-K Y Bid Qty-<br>Loc | Desc                | Y Rate     |
| Prearranged Bid          | 1 l <sub>+</sub> J Reservation         | Per Month       |                 | No Surchrg                      |                                                       | 5 5                           | NON-INDEX-BASED     | R          |
| Detail                   |                                        |                 |                 |                                 |                                                       |                               |                     |            |
| Alterrate Delete         |                                        |                 |                 |                                 |                                                       |                               |                     |            |
| Alternate Points         |                                        |                 |                 |                                 |                                                       |                               |                     |            |
| Additional Terms         |                                        |                 |                 |                                 |                                                       |                               |                     |            |
| Summary                  |                                        |                 |                 |                                 |                                                       |                               |                     |            |
|                          |                                        |                 |                 |                                 |                                                       |                               |                     |            |
|                          |                                        |                 |                 |                                 |                                                       |                               |                     |            |
|                          |                                        |                 |                 |                                 |                                                       |                               |                     |            |
|                          |                                        |                 |                 |                                 |                                                       |                               |                     |            |
|                          |                                        |                 |                 |                                 |                                                       |                               |                     |            |
|                          |                                        |                 |                 |                                 |                                                       |                               |                     |            |
|                          |                                        |                 |                 |                                 |                                                       |                               |                     |            |
|                          | 4                                      |                 |                 |                                 |                                                       |                               |                     | *<br>+     |
|                          | < < 1 > >  100 ∨                       | items per page  |                 |                                 |                                                       |                               | 1 - 1 of            | 1 items "  |
|                          | PREV                                   |                 |                 |                                 |                                                       |                               |                     | NEXT       |
|                          |                                        |                 | _               | _                               |                                                       | _                             | _                   | Help (?)   |
|                          | <u> </u>                               |                 | <u> </u>        |                                 |                                                       | 5                             |                     |            |

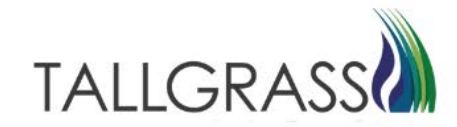

And finally, at the far end the rate can be entered. Hit next in the bottom right-hand corner when complete.

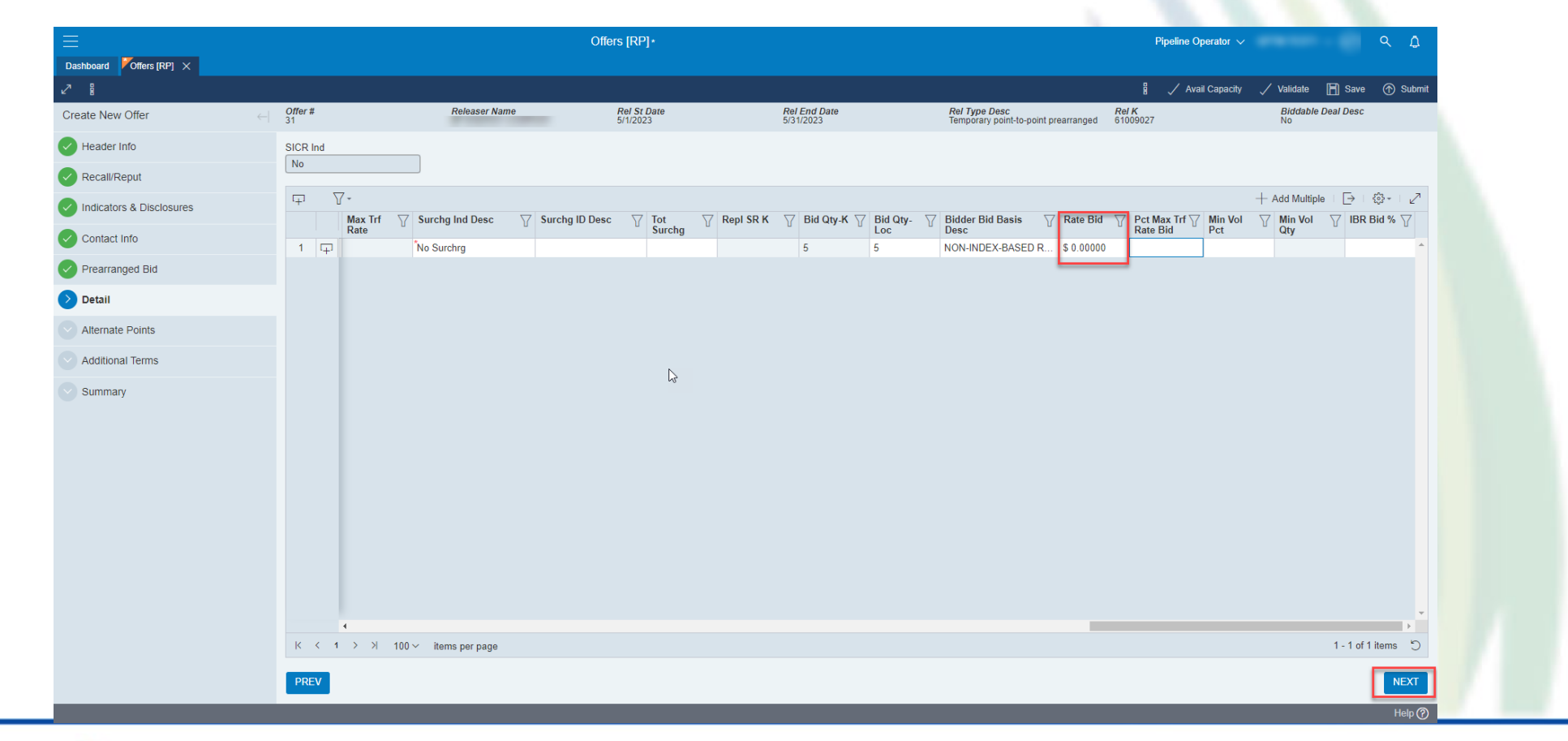

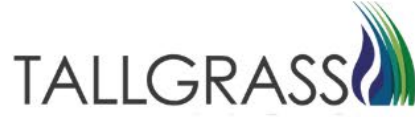

### Capacity Release – Alternate Points

Hit next in the bottom right-hand corner. There are no options for alternate points in the system.

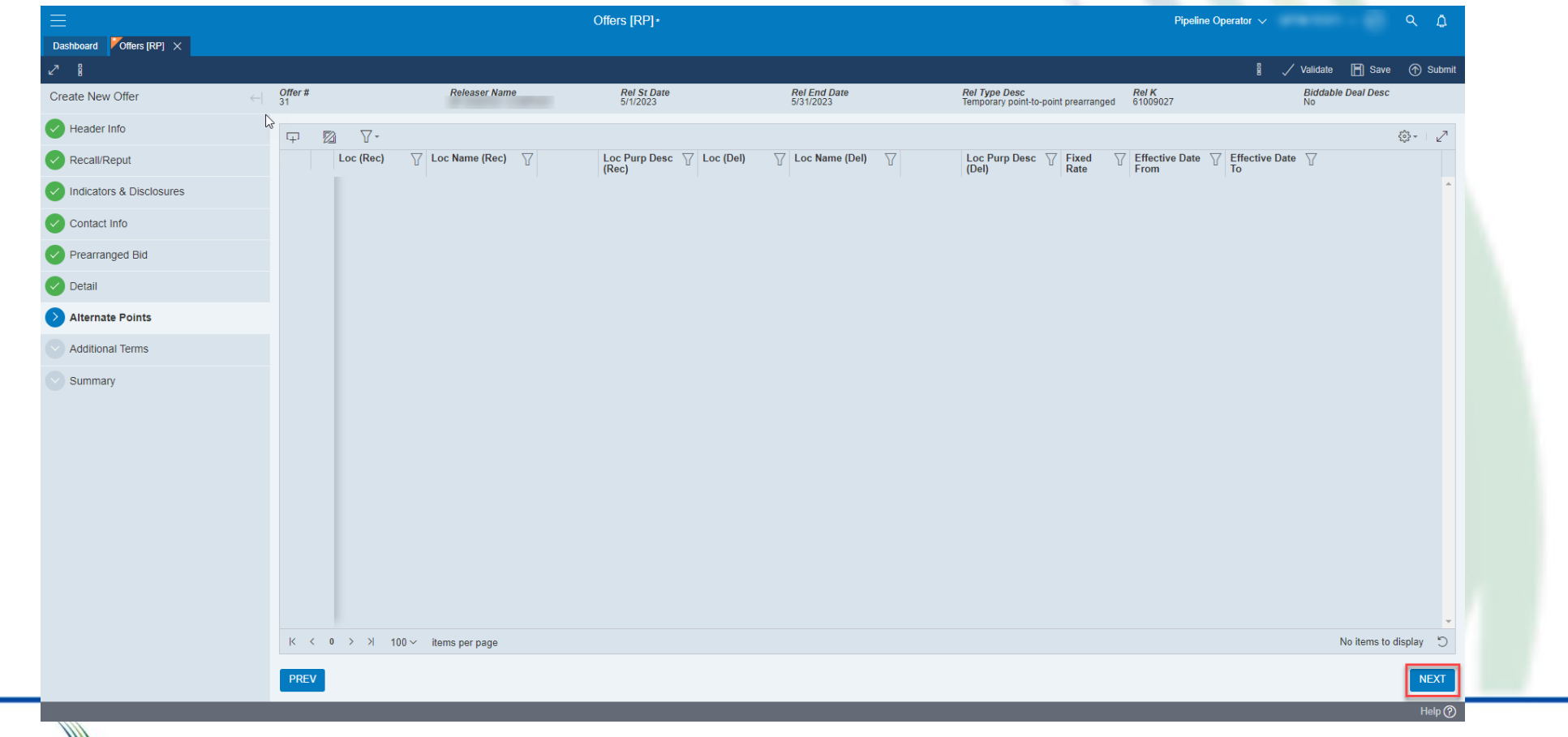

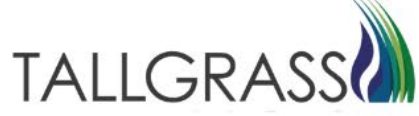

### Capacity Release – Additional Terms

Any terms needed for clarification of a release are entered here.

Any capacity release utilizing an AMA will require notes.

Any Discounted or Negotiated contract being released must include all secondary rights meant to be transferred to the replacement shipper. If secondary rights are not included in the Terms/Notes then they will not carry to the replacement shipper.

Click on next when all terms have been entered.

| ≡                        |                         |                               | Offers [RP] *                  |              |                                      | Pipeline Operator N |                                       | ۹ ۵                |
|--------------------------|-------------------------|-------------------------------|--------------------------------|--------------|--------------------------------------|---------------------|---------------------------------------|--------------------|
| Dashboard Offers [RP] ×  |                         |                               |                                |              |                                      |                     |                                       | - <b>O</b> Outerit |
| Create New Offer         | Offer #                 | Releaser Name                 | Rel St Date                    | Rel End Date | Rel Type Desc                        | Rel K               | ✓ Validate ☐ Sav<br>Biddable Deal Des | e (m) Submit       |
|                          | 31                      |                               | 5/1/2023                       | 5/31/2023    | Temporary point-to-point prearranged | 61009027            | No                                    |                    |
| Header Info              | Addtional Terms         |                               |                                |              | Term/Notes - AMA                     |                     |                                       | <b>^</b>           |
| Recall/Reput             | RIGHTS FOR SECONDARY F  | RECEIPT AND DELIVERY POINTS N | NOTED HERE IN HOW THE TRANSFER | RFROM        | AMA NOTES                            |                     |                                       |                    |
| Indicators & Disclosures | RELEASING SHIPPER AND F | REPLACEMENT SHIPPER WILL BE   | ALLOWED                        | 15           | No Stand alo Offer T& C              |                     |                                       |                    |
| Contact Info             | Term/Notes - Storage    |                               |                                |              | No Stand-all Offer T&C               |                     |                                       |                    |
| Prearranged Bid          |                         |                               |                                | 15           |                                      |                     |                                       |                    |
| Patail                   | Indemn                  |                               |                                |              | RAPP Terms                           |                     |                                       |                    |
| Detail                   |                         |                               |                                | lis          |                                      |                     |                                       |                    |
| Alternate Points         | Rel SR Contrg Terms     |                               |                                |              |                                      |                     |                                       |                    |
| Additional Terms         |                         |                               |                                | 15           |                                      |                     |                                       |                    |
| Summary                  | Contract Text 🛛 🖓 🗝     |                               |                                |              |                                      |                     |                                       | \$- ∠              |
|                          | Text Usage              | ∏ Text                        |                                |              |                                      |                     | $\nabla$                              |                    |
|                          |                         |                               |                                |              |                                      |                     |                                       | <b>^</b>           |
|                          |                         |                               |                                |              |                                      |                     |                                       |                    |
|                          |                         |                               |                                |              |                                      |                     |                                       |                    |
|                          |                         |                               |                                |              |                                      |                     |                                       |                    |
|                          |                         |                               |                                |              |                                      |                     |                                       |                    |
|                          |                         |                               |                                |              |                                      |                     |                                       |                    |
|                          |                         |                               |                                |              |                                      |                     |                                       | -                  |
|                          | < < 0 > >  100 ¥        | items per page                |                                |              |                                      |                     | No items to d                         | isplay 🕤           |
|                          |                         | _                             |                                |              |                                      |                     |                                       | · _ *              |
|                          | PREV                    |                               |                                |              |                                      |                     |                                       | NEXT               |
|                          |                         |                               |                                |              |                                      |                     |                                       | Help 🕜             |

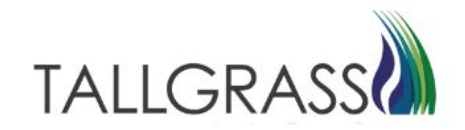

Summary, a chance to review the terms of the capacity release. Click on Save in the Upper right-hand corner.

|                          |                                                                                                    | Offers [RP]*                       |                                               | Pipeline Operator V                               |
|--------------------------|----------------------------------------------------------------------------------------------------|------------------------------------|-----------------------------------------------|---------------------------------------------------|
|                          |                                                                                                    |                                    |                                               | 🖁 🗸 Validate 📙 Save 🕐 Submit                      |
| Create New Offer         | $\rightarrow$                                                                                               |                                    | ß                                             |                                                   |
| Header Info              | Header Information                                                                                          |                                    |                                               |                                                   |
| Recall/Reput             | TSP: 013541571                                                                                              | TSP Prop: 325                      | TSP Name: RUBY PIPELINE, LLC                  | Offer No: 31                                      |
| Indicators & Disclosures | Rel Type Desc: Temp pt-to-pt prearr                                                                         | Releaser:                          | Releaser Prop: 17997                          | Releaser Name:                                    |
|                          | Rel St Date: 05/01/2023                                                                                     | Rel End Date: 05/31/2023           | Cycle: Timely                                 | Offer Trk ID:                                     |
| Contact Info             | Repl SR Role Ind: Asset Management Arrangement                                                              | Auction Type: Capacity Release     | Status:                                       | Capacity Release Status:                          |
| Prearranged Bid          | Post Date/Post Time:                                                                                        | Cap Awd Date/Cap Awd Time:         |                                               |                                                   |
| Detail                   | Bidding Info                                                                                                |                                    |                                               |                                                   |
| Alternate Deinte         | Bid Per St Date/Bid Per St Time:                                                                            | Bid Per End Date/Bid Per End Time: | Min Vol Pct Eval: No                          | Bid Eval Ind Des: Not Applicable                  |
| Alternate Points         | Bid Eval:                                                                                                   | Bid T-brk: NA   Not Applicable     | Bid T-brk Method:                             |                                                   |
| Additional Terms         | Page 10 page 1                                                                                              |                                    |                                               |                                                   |
| > Summary                | Bus Day Ind: YES   Recall notification must be provided<br>exclusively on a business day                    | Recall Notif Timely: YES           | Recall Notif EE: NO                           | Recall Notif Eve: YES                             |
|                          | Recall Notif ID1: NO                                                                                        | Recall Notif Timely: NO            | Recall Notif ID3: NO                          | Recall / Reput Terms Type: RELEASER REQUIRED TEXT |
|                          | Recall / Reput Terms: RECALL/REPUT MUST BE<br>COMPLETED 24 HOURS PRIOR<br>TO DATE OF RECALL AND/OR<br>REPUT |                                    |                                               |                                                   |
|                          | Release Type                                                                                                |                                    |                                               |                                                   |
|                          | Rel Req Post Date / Rel Req Post Time:                                                                      | Bid Deal Desc: No                  | Prearr Deal Desc: Yes                         | Perm Rel Desc: No                                 |
|                          | All Re-rel Desc: Yes                                                                                        | Prev Rel Desc: No                  |                                               |                                                   |
|                          | Indicators & Disclosures                                                                                    |                                    |                                               |                                                   |
|                          | IBR Ind: No                                                                                                 | Mkt Based Rate Ind: No             | RAPP Desc: No                                 | Rel SR Less Qty Desc: No                          |
|                          | Stand-aln Offer Desc: Yes                                                                                   | Shorter Term Desc: No              | Min Term (Days):                              | Rel SR Contrg Desc: No                            |
|                          | Contro Ford Data / Contro Ford Times                                                                        | Distriction Verlage Skinessee      | Mis Dias Disal Diss. Disal and I The designed | -41                                               |
|                          | PREV                                                                                                    |                                    |                                               | SUBMIT                                            |
|                          |                                                                                                    |                                    |                                               |                                                   |

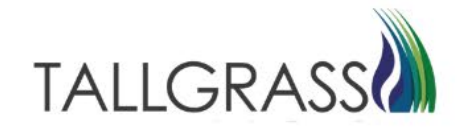

Once saved an offer number is available. At this point it is searchable in the system.

| =                        |                                                                                                    | Offers [RP] *                      |                                                   | Pipeline Operator 🗸 🗘                             |  |  |  |
|--------------------------|----------------------------------------------------------------------------------------------------|------------------------------------|---------------------------------------------------|---------------------------------------------------|--|--|--|
| Dashboard Offers [RP] ×  |                                                                                                    |                                    |                                                   |                                                   |  |  |  |
| 27                       |                                                                                                    |                                    |                                                   | 🖁 🏑 Validate 📕 Save 💮 Subn                        |  |  |  |
| Create New Offer         |                                                                                                    |                                    | $\Im$                                             |                                                   |  |  |  |
| Header Info              | Header Information                                                                                          |                                    |                                                   |                                                   |  |  |  |
| Recall/Reput             | TSP: 013541571                                                                                              | TSP Prop: 325                      | TSP Name: RUBY PIPELINE, LLC                      | Offer No: 31                                      |  |  |  |
|                          | Rel Type Desc: Temp pt-to-pt prearr                                                                         | Releaser:                          | Releaser Prop: 17997                              | Releaser Name:                                    |  |  |  |
| indicators & Disclosures | Rel St Date: 05/01/2023                                                                                     | Rel End Date: 05/31/2023           | Cycle: Timely                                     | Offer Trk ID:                                     |  |  |  |
| Contact Info             | Repl SR Role Ind: Asset Management Arrangement                                                              | Auction Type: Capacity Release     | Status:                                           | Capacity Release Status:                          |  |  |  |
| Prearranged Bid          | Post Date/Post Time:                                                                                        | Cap Awd Date/Cap Awd Time:         |                                                   |                                                   |  |  |  |
| Oetail                   | Bidding Info                                                                                                |                                    |                                                   |                                                   |  |  |  |
| Alternate Points         | Bid Per St Date/Bid Per St Time:                                                                            | Bid Per End Date/Bid Per End Time: | Min Vol Pct Eval: No                              | Bid Eval Ind Des: Not Applicable                  |  |  |  |
| Alternate Points         | Bid Eval:                                                                                                   | Bid T-brk: NA   Not Applicable     | Bid T-brk Method:                                 |                                                   |  |  |  |
| Additional Terms         |                                                                                                    |                                    |                                                   |                                                   |  |  |  |
| Summary                  | Bus Day Ind: YES   Recall notification must be provided                                                     | Recall Notif Timely: YES           | Recall Notif EE: NO                               | Recall Notif Eve: YES                             |  |  |  |
|                          | Recall Notif ID1: NO                                                                                        | Recall Notif Timely: NO            | Recall Notif ID3: NO                              | Recall / Reput Terms Type: RELEASER REQUIRED TEXT |  |  |  |
|                          | Recall / Reput Terms: RECALL/REPUT MUST BE<br>COMPLETED 24 HOURS PRIOR<br>TO DATE OF RECALL AND/OR<br>REPUT |                                    |                                                   |                                                   |  |  |  |
|                          | Release Type                                                                                                |                                    |                                                   |                                                   |  |  |  |
|                          | Rel Req Post Date / Rel Req Post Time:                                                                      | Bid Deal Desc: No                  | Prearr Deal Desc: Yes                             | Perm Rel Desc: No                                 |  |  |  |
|                          | All Re-rel Desc: Yes                                                                                        | Prev Rel Desc: No                  |                                                   |                                                   |  |  |  |
|                          | ∩ Indicators & Disclosures                                                                                  |                                    |                                                   |                                                   |  |  |  |
|                          | IBR Ind: No                                                                                                 | Mkt Based Rate Ind: No             | RAPP Desc: No                                     | Rel SR Less Qty Desc: No                          |  |  |  |
|                          | Stand-aln Offer Desc: Yes                                                                                   | Shorter Term Desc: No              | Min Term (Days):                                  | Rel SR Contrg Desc: No                            |  |  |  |
|                          | 0 F-J D F-J T                                                                                               | Di-1 D V I B-1 64                  | Min Dete Direl Deter Direland   The determined of |                                                   |  |  |  |
|                          | PREV                                                                                                    |                                    |                                                   | SUBMIT                                            |  |  |  |
|                          |                                                                                                    |                                    |                                                   | Hein                                              |  |  |  |

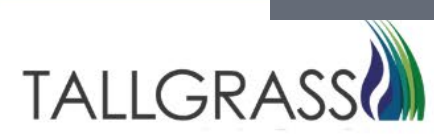

Once saved, click on Validate to verify all information in the offer is correct.

| Decked       Create New Off                                                                                                    | E                        |                                                                                                    | Offers [RP] •                      |                                                     | Pipeline Operator 🗸 🔍                             |
|----------------------------------------------------------------------------------------------------|--------------------------|----------------------------------------------------------------------------------------------------|------------------------------------|-----------------------------------------------------|---------------------------------------------------|
| Image: State       Image: State       Image: State <t< th=""><th>Dashboard VOffers [RP] ×</th><th></th><th></th><th></th><th></th></t<>                                                                                                    | Dashboard VOffers [RP] × |                                                                                                    |                                    |                                                     |                                                   |
| Crede New Offer       Image: Contract Info       Image: Contract Info       Imag                                                                                                    | 2                        |                                                                                                    |                                    |                                                     | 🖁 🗸 Validate 🖪 Save 💮 Si                          |
| Indext Info       Hadder Information       TSP: 013415/1       TSP Norm: RUBY PIPELINE, LLC       Offer No: 31         Indicators & Diacoburss       Tay: 013415/1       Relase:       National: Comparison of the comparison of the compa                                                                                                    | Create New Offer         |                                                                                                    |                                    | $\searrow$                                          |                                                   |
| PaccalReput       indicators & Disclosures       indicators & Disclosures       indincore & Disclosures       indicators & Disclosu                         | Header Info              | Header Information                                                                                          |                                    |                                                     |                                                   |
| Indicators & Dictionares       Relisser: Temp pitc-pt prear       Releaser: Relise (S012023)       Releaser (Relisser)       Releaser Rom: (1797)       Releaser Rom: (1797)       Releaser Rom: (1797)         Indicators & Dictionares       Rel S Radio (Dictionares)       Rel S Radio (Dictionares)       Cycle: Temp y       Other Time y       Other Time y       Other Ti                                                                                                    | Recall/Reput             | TSP: 013541571                                                                                              | TSP Prop: 325                      | TSP Name: RUBY PIPELINE, LLC                        | Offer No: 31                                      |
| Contact Info     Reg IS R fole Ind. Asset Management Arrangement     Auction Type: Capacity Release<br>Cap And Date/Cap And Time:     Capacity Release Status:     Capacity Release Status:       Prearranged Bid     Pot Date/Post Time:     Cap And Date/Cap And Time:     Capacity Release Status:     Capacity Release Status:       O betail     Bid Per St Date/Bid Per St Time:     Bid Per End Date/Bid Per End Time:     Min Vol Pot Eval: No     Bid Eval Ind Des: Not Applicable       Ø Additional Terms     Recall Reput     Bid Ferd Date/Bid Per St Time:     Bid Per End Date/Bid Per St Time:     Bid Ferd Date/Bid Per St Time:     Bid Ferd Date/Bid Per St Time:     Bid Ferd Date/Bid Per St Time:     Bid Ferd Date/Bid Per St Time:     Bid Ferd Date/Bid Per St Time:     Bid Ferd Date/Bid Per St Time:     Bid Ferd Date/Bid Per St Time:     Bid Ferd Date/Bid Per St Time:     Bid Ferd Date/Bid Per St Time:     Bid Ferd Date/Bid Per St Time:     Bid Ferd Date/Bid Per St Time:     Bid Ferd Date/Bid Per St Time:     Bid Ferd Date/Bid Per St Time:     Bid Ferd Date/Bid Per St Time:     Recall Notif Time:     NO     Recall Notif Dis: NO     Recall Notif Dis: N                                                                                                    | Indicators & Disclosures | Rel Type Desc: Temp pt-to-pt prearr                                                                         | Releaser:                          | Releaser Prop: 17997                                | Releaser Name:<br>Offer Trk ID:                   |
| <ul> <li>Prearranged Bid</li> <li>Pest Date/Post Time:</li> <li>Cap And Date/Cap Aver Time:</li> <li>Bidding Info</li> <li>Bid Per St. Date/Bid Per St. Time:</li> <li>Bid Per St. Date/Bid Per St. Time:</li> <li>Bid Per St. Date/Bid Per St. Time:</li> <li>Bid Per St. Date/Bid Per St. Time:</li> <li>Bid Per St. Date/Bid Per St. Time:</li> <li>Bid Per St. Date/Bid Per St. Time:</li> <li>Bid Per St. Date/Bid Per St. Time:</li> <li>Bid Per St. Date/Bid Per St. Time:</li> <li>Bid Parts:</li> <li>Not Not Not Applicable</li> <li>Bid Twin: NA   Not Applicable</li> <li>Bid Twin: NA   Not Applicable</li> <li>Bid Twin: NA   Not Applicable</li> <li>Bid Twin: NA   Not Applicable</li> <li>Bid Twin: NA   Not Applicable</li> <li>Bid Twin: NA   Not Applicable</li> <li>Bid Twin: NA   Not Applicable</li> <li>Bid Twin: NA   Not Applicable</li> <li>Bid Twin: NA   Not Applicable</li> <li>Bid Twin: NA   Not Applicable</li> <li>Recall Notif Ex: NO</li> <li>Recall Notif Ex: NO</li> <li>Recall Notif Ex: NO</li> <li>Recall Notif Ex: NO</li> <li>Recall Notif Ex: NO</li> <li>Recall Notif Ex: NO</li> <li>Recall Notif Ex: NO</li> <li>Recall Notif Ex: NO</li> <li>Recall / Reput Terms: RECALLERPUT MUST BE concluster to the concluster to the monther to the provided accluster to the concluster to the concluster to the monther to the provided accluster to the concluster to the concluster to the concluster to the concluster to the concluster to the concluster to the concluster to the concluster to the concluster to the concluster to the concluster to the concluster tothe concluster to the concluster to the concluster to</li></ul>                                                                                                    | Contact Info             | Repl SR Role Ind: Asset Management Arrangement                                                              | Auction Type: Capacity Release     | Status:                                             | Capacity Release Status:                          |
| <ul> <li>Detail</li> <li>Bidding Info</li> <li>Bid Per St. Date/Bid Per St. Time:</li> <li>Bid Per End Date/Bid Per End Time:</li> <li>Bid Tork: NA   Not Applicable</li> <li>Bid Tork: MA   Not Applicable</li> <li>Bid Tork: MA   Not Applicable</li> <li>Recall Notif Tork: NO</li> <li>Recall Notif Tork: NO</li> <li>Recall Notif Tork: NO</li> <li>Recall Notif Tork: NO</li> <li>Recall Notif Tork: NO</li> <li>Recall Notif To</li></ul>                                                                                                    | Prearranged Bid          | Post Date/Post Time:                                                                                        | Cap Awd Date/Cap Awd Time:         |                                                     |                                                   |
| S Alternate Points       Bid Per St Date/Bid Per St Time:       Bid Per End Date/Bid Per End Time::       Min Vol Pet Eval: No       Bid Eval Ind Des: Not Applicable         S Jummary       Bid Eval:       Bid Per End Date/Bid Per End Time::       Min Vol Pet Eval: No       Recall Notif Eval: No       Recall Notif Eval: No         Recall Network       Bid Eval:       Bid Per End Time::       Bid Per End Time::       Min Vol Pet Eval: No       Recall Notif Eval: No       Recall Notif Eval: No         Recall Notif Temsy       Bus Day ind: YES   Recall notification must be provided evaluation and business day       Recall Notif Timely: YES       Recall Notif ID3: NO       Recall Notif Eval: YES         Recall Notif ID1: NO       Recall Notif Timely: NO       Recall Notif ID3: NO       Recall Notif ID3: NO       Recall Notif Eval: YES         Relate Type:       Relate Notif Timely: NO       Recall Notif ID3: NO       Recall Notif ID3: NO       Recall Notif Eval: YES         Relate Type:       Relate Notif Timely: NO       Recall Notif ID3: NO       Recall Notif ID3: NO       Recall Notif Eval: YES         Relate Type:       Relate Req Post Time:       Bid Deal Desc: No       Prev Rel Desc: Yes       Prev Rel Desc: No       Prev Rel Desc: No         Relate Req Post Time:       Bid Deal Desc: No       Mit Rearel Desc: Yes       Bid Deal Desc: No       Rel SR Less Qry Desc: No         Indicators & Disclos                                                                                                    | Detail                   | Bidding Info                                                                                                |                                    |                                                     |                                                   |
| Bit Eval:       Bit Tubri: NA   Not Applicable       Bit Tubri: Ma   Not Applicable       Bit Tubri: Ma   Not Applicable            Additional Terms           Recall Reput           Recall Reput           Recall Notif Eus: No           Recall Notif Eus: No                                                                                                    | Alternate Points         | Bid Per St Date/Bid Per St Time:                                                                            | Bid Per End Date/Bid Per End Time: | Min Vol Pct Eval: No                                | Bid Eval Ind Des: Not Applicable                  |
| Additional terms       Recall/Reput         Bus Day Ind: YES   Recall notification must be provided exclusively on a business day       Recall Notif Timely: YES       Recall Notif EE: NO       Recall Notif EVe: YES         Recall Notif [D1: NO       Recall Notif Timely: NO       Recall Notif ID3: NO       Recall / Reput Terms Type: RELEASER REQUIRED T         Recall Reput       Recall Notif Timely: NO       Recall Notif ID3: NO       Recall / Reput Terms Type: RELEASER REQUIRED T         Recall Reput       Recall Notif Timely: NO       Recall Notif ID3: NO       Recall / Reput Terms Type: RELEASER REQUIRED T         Recall Reput       Recall Notif Timely: NO       Recall Notif ID3: NO       Recall / Reput Terms Type: RELEASER REQUIRED T         Release Type       Release Type       Release Type       Release Type       Release Type         Rel Req Post Date / Rel Req Post Time:       Bid Deal Desc: No       Prear Deal Desc: Yes       Perm Rel Desc: No         Indicators & Disclosures       Indicators & Disclosures       Bit ID No       Mkt Based Rate Ind: No       RAPP Desc: No       Rel SR Conting Desc: No         Stand-alin Offer Desc: Yes       Shorter Term Desc: No       Min Term (Days);       Rel SR Conting Desc: No       Rel SR Conting Desc: No         Custor Exclosure Cater Exclosure Cater Exclosure Cater Exclosure Cater Exclosure Cater Exclosure Cater Exclosure Cater Exclosure Cater       Shorter Term Desc: No       M                                                                                                    |                          | Bid Eval:                                                                                                   | Bid T-brk: NA   Not Applicable     | Bid T-brk Method:                                   |                                                   |
| Summary       Bus Day Ind: YES   Racall notification must be provided exclusively on a business day       Recall Notif Timely: YES       Recall Notif FEE: NO       Recall Notif Eve: YES         Recall Notif ID1: NO       Recall Notif Timely: NO       Recall Notif Timely: NO       Recall Notif ID3: NO       Recall Notif Eve: YES         Recall Reput Terms: RECALL/REPUT MUST DE<br>COMPLETED 24 HOURS PRIOR<br>TO DATE OF RECALL AND/OR<br>REPUT       Recall Notif Timely: NO       Recall Notif ID3: NO       Recall Notif ID3: NO         Release Type       Release Type       Release Type       Release Type       Release Type       Release Type         Release Type       Release Type       Bid Deal Desc: No       Preur Deal Desc: Yes       Perm Rel Desc: No         Indicators & Disclosures       Indicators & Disclosures       Bid Deal Desc: No       Min Term (Days):       Rel SR Less Qly Desc: No         Istand-ain Offer Desc: Yes       Shorter Term Desc: No       Min Term (Days):       Rel SR Conting Desc: No                                                                                                    | Additional Terms         | Recall/Reput                                                                                                |                                    |                                                     |                                                   |
| Recall Notif ID1: NO       Recall Notif Timely: NO       Recall Notif Timely: NO       Recall Notif ID3: NO       Recall / Reput Terms Type: RELEASER REQUIRED TO         Recall / Reput Terms:       RECALL/REPUT MUST BE<br>COMPLETED 24 HOURS PRIOR<br>TO DATE OF RECALL AND/OR<br>REPUT       Secall / Reput Terms:       Recall / Reput Terms Type: RELEASER REQUIRED TO         Release Type:       Release Type:       Release Type:       Release Type:       Perm Rel Desc: Yes       Perm Rel Desc: No         All Re-rel Desc: Yes       Bid Deal Desc: No       Prev Rel Desc: No       Prev Rel Desc: No       Rel SR Less Qty Desc: No         Indicators & Disclosures       Indicators & Disclosures       Shorter Term Desc: No       RAPP Desc: No       Rel SR Less Qty Desc: No         Istand-aln Offer Desc: Yes       Shorter Term Desc: No       Min Term (Days):       Rel SR Conting Desc: No       Rel SR Conting Desc: No                                                                                                    | Summary                  | Bus Day Ind: YES   Recall notification must be provided exclusively on a business day                       | Recall Notif Timely: YES           | Recall Notif EE: NO                                 | Recall Notif Eve: YES                             |
| Recall / Reput Terms:       RECALL/REPUT MUST BE         COMPLETED 24 HOURS PRIOR         TO DATE OF RECALL AND/OR         Reput         Release Type         Release Type         Release Type         Rel Req Post Date / Rel Req Post Time:         Bid Deal Desc:: No         Prev Rel Desc:: Yes         Indicators & Disclosures         Indicators & Disclosures         IBR Ind: No         Stand-aln Offer Desc:: Yes         Shorter Term Desc:: No         Min Term (Days):         Control For Desc:: Yes                                                                                                    |                          | Recall Notif ID1: NO                                                                                        | Recall Notif Timely: NO            | Recall Notif ID3: NO                                | Recall / Reput Terms Type: RELEASER REQUIRED TEXT |
| Release Type       Bid Deal Desc: No       Prear Deal Desc: Yes       Perm Rel Desc: No         All Re-rel Desc: Yes       Prev Rel Desc: No       Prev Rel Desc: No       Prev Rel Desc: No         Indicators & Disclosures       Indicators & Disclosures       Rel SR Less Qty Desc: No       Rel SR Less Qty Desc: No         IBR Ind: No       Mkt Based Rate Ind: No       RAPP Desc: No       Rel SR Less Qty Desc: No         Stand-ain Offer Desc: Yes       Shorter Term Desc: No       Min Term (Days):       Rel SR Conting Desc: No                                                                                                    |                          | Recall / Reput Terms: RECALL/REPUT MUST BE<br>COMPLETED 24 HOURS PRIOR<br>TO DATE OF RECALL AND/OR<br>REPUT |                                    |                                                     |                                                   |
| Rel Req Post Date / Rel Req Post Time:       Bid Deal Desc: No       Prear Deal Desc: Yes       Perm Rel Desc: No         All Re-rel Desc: Yes       Prev Rel Desc: No       Prev Rel Desc: No       Rel SR Less Qty Desc: No         Indicators & Disclosures       Indicators & Disclosures       RAPP Desc: No       Rel SR Less Qty Desc: No         IBR Ind: No       Mkt Based Rate Ind: No       RAPP Desc: No       Rel SR Less Qty Desc: No         Stand-ain Offer Desc: Yes       Shorter Term Desc: No       Min Term (Days):       Rel SR Conting Desc: No                                                                                                    |                          | Release Type                                                                                                |                                    |                                                     |                                                   |
| All Re-rel Desc: Yes Prev Rel Desc: No Indicators & Disclosures IBR Ind: No Mikt Based Rate Ind: No RAPP Desc: No Rel SR Less Qty Desc: No Stand-ain Offer Desc: Yes Shorter Term Desc: No Min Term (Days): Rel SR Conting Desc: No                                                                                                    |                          | Rel Req Post Date / Rel Req Post Time:                                                                      | Bid Deal Desc: No                  | Prearr Deal Desc: Yes                               | Perm Rel Desc: No                                 |
| Indicators & Disclosures     RAPP Desc:     No     Rel SR Less Qty Desc:     No       IBR Ind:     No     Mkt Based Rate Ind:     No     RAPP Desc:     No     Rel SR Control Desc:     No       Stand-aln Offer Desc:     Yes     Shorter Term Desc:     No     Min Term (Days):     Rel SR Control Desc:     No                                                                                                    |                          | All Re-rel Desc: Yes                                                                                        | Prev Rel Desc: No                  |                                                     |                                                   |
| IBR Ind:     No     Mkt Based Rate Ind:     No     RAPP Desc:     No     Rel SR Less Qty Desc:     No       Stand-aln Offer Desc:     Yes     Shorter Term Desc:     No     Min Term (Days):     Rel SR Contrag Desc:     No                                                                                                    |                          | Indicators & Disclosures                                                                                    |                                    |                                                     |                                                   |
| Stand-aln Offer Desc:     Yes     Shorter Term Desc:     No     Min Term (Days):     Rel SR Conting Desc:     No                                                                                                    |                          | IBR Ind: No                                                                                                 | Mkt Based Rate Ind: No             | RAPP Desc: No                                       | Rel SR Less Qty Desc: No                          |
| Contra Fiel Data (Contra Fiel Trans. Distances Viel Data Contra Field Contra Contra Co |                          | Stand-aln Offer Desc: Yes                                                                                   | Shorter Term Desc: No              | Min Term (Days):                                    | Rel SR Contng Desc: No                            |
|                                                                                                    |                          | 0 F-J D F-J T                                                                                               | Distrosse Variation Chinesee       | Min Data Diasi Data. Diasiana di Tea tanana statian |                                                   |
| PREV                                                                                                    |                          | PREV                                                                                                    |                                    |                                                     | SUBM                                              |

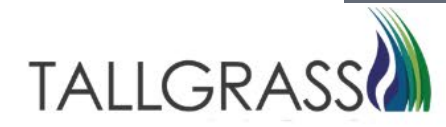

Side Note: An Offer Download can be accessed by clicking on the menu button (three stacked squares) and selecting offer download.

| Ξ                        |                                                                                                    | Offers [RP] *                      |                              | Pipeline Operator 🗸 QPTM TEST1 🗸 QT) 🔍 🛕                                 |
|--------------------------|----------------------------------------------------------------------------------------------------|------------------------------------|------------------------------|--------------------------------------------------------------------------|
| Dashboard Offers [RP] X  |                                                                                                    |                                    |                              | 🖁 🏑 Validate 🕅 Save 🕥 Submit                                             |
| Create New Offer         | ←                                                                                                    |                                    |                              | Menu ACTIONS                                                             |
| Header Info              | Header Information                                                                                          |                                    |                              | <ul> <li>         ⊖ Offer Download         <ul> <li></li></ul></li></ul> |
| Recall/Reput             | TSP: 013541571                                                                                              | TSP Prop: 325                      | TSP Name: RUBY PIPELINE, LLC | Offer No: 31                                                             |
| Indicators & Disclosures | Rel Type Desc: Temp pt-to-pt prearr                                                                         | Releaser:                          | Releaser Prop:               | Releaser Name:                                                           |
| Contact Info             | Rel St Date: 05/01/2023                                                                                     | Auction Type: Capacity Release     | Status:                      | Capacity Release Status:                                                 |
| Prearranged Bid          | Post Date/Post Time:                                                                                        | Cap Awd Date/Cap Awd Time:         |                              |                                                                          |
| Detail                   | Bidding Info                                                                                                |                                    |                              |                                                                          |
| Alternate Points         | Bid Per St Date/Bid Per St Time:                                                                            | Bid Per End Date/Bid Per End Time: | Min Vol Pct Eval: No         | Bid Eval Ind Des: Not Applicable                                         |
|                          | Bid Eval:                                                                                                   | Bid T-brk: NA   Not Applicable     | Bid T-brk Method:            |                                                                          |
| Additional Terms         | Recall/Reput                                                                                                |                                    |                              |                                                                          |
| > Summary                | Bus Day Ind: YES   Recall notification must be provided<br>exclusively on a business day                    | Recall Notif Timely: YES           | Recall Notif EE: NO          | Recall Notif Eve: YES                                                    |
|                          | Recall Notif ID1: NO                                                                                        | Recall Notif Timely: NO            | Recall Notif ID3: NO         | Recall / Reput Terms Type: RELEASER REQUIRED TEXT                        |
|                          | Recall / Reput Terms: RECALL/REPUT MUST BE<br>COMPLETED 24 HOURS PRIOR<br>TO DATE OF RECALL AND/OR<br>REPUT |                                    |                              |                                                                          |
|                          | Release Type                                                                                                |                                    |                              |                                                                          |
|                          | Rel Req Post Date / Rel Req Post Time:                                                                      | Bid Deal Desc: No                  | Prearr Deal Desc: Yes        | Perm Rel Desc: No                                                        |
|                          | All Re-rel Desc: Yes                                                                                        | Prev Rel Desc: No                  |                              |                                                                          |
|                          | Indicators & Disclosures                                                                                    |                                    |                              |                                                                          |
|                          | IBR Ind: No                                                                                                 | Mkt Based Rate Ind: No             | RAPP Desc: No                | Rel SR Less Qty Desc: No                                                 |
|                          | Stand-aln Offer Desc: Yes                                                                                   | Shorter Term Desc: No              | Min Term (Days):             | Rel SR Contng Desc: No                                                   |
|                          | 0 F F F F                                                                                                   | District Variation Chinese         | ME DAL DELLO                 | •                                                                        |
|                          | PREV                                                                                                    |                                    |                              | SUBMIT                                                                   |

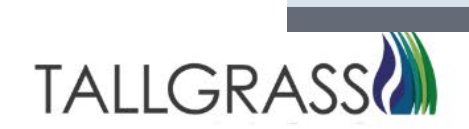

### Capacity Release – Submit Offer

Click on submit in either the upper right-hand corner or bottom right-hand corner.

| ≡                       |                                                                                                    | Offers [RP] *                      |                                  | Pipeline Operator V Q D                           |
|-------------------------|----------------------------------------------------------------------------------------------------|------------------------------------|----------------------------------|---------------------------------------------------|
| Dashboard Offers [RP] × |                                                                                                    |                                    |                                  | 8 / Validete 🕞 Saue 🔿 Suskus                      |
| Croate New Offer        |                                                                                                    |                                    |                                  | 8 🗸 valiuate 📙 Save 🕅 Subm                        |
|                         |                                                                                                    |                                    |                                  |                                                   |
| Header Info             | Header Information                                                                                          |                                    |                                  |                                                   |
| Recall/Reput            | TSP: 013541571                                                                                              | TSP Prop: 325                      | TSP Name: RUBY PIPELINE, LLC     | Offer No: 31                                      |
|                         | Rel Type Desc: Temp pt-to-pt prearr                                                                         | Releaser:                          | Releaser Prop:                   | Releaser Name:                                    |
| mulcators & Disclosures | Rel St Date: 05/01/2023                                                                                     | Rel End Date: 05/31/2023           | Cycle: Timely                    | Offer Trk ID:                                     |
| Contact Info            | Repl SR Role Ind: Asset Management Arrangement                                                              | Auction Type: Capacity Release     | Status:                          | Capacity Release Status:                          |
| Prearranged Bid         | Post Date/Post Time:                                                                                        | Cap Awd Date/Cap Awd Time:         |                                  |                                                   |
| Detail                  | Bidding Info                                                                                                | N                                  |                                  |                                                   |
| Alternate Points        | Bid Per St Date/Bid Per St Time:                                                                            | Bid Per End Date/Bid Per End Time: | Min Vol Pct Eval: No             | Bid Eval Ind Des: Not Applicable                  |
| And the County          | Bid Eval:                                                                                                   | Bid T-brk: NA   Not Applicable     | Bid T-brk Method:                |                                                   |
| Additional Terms        | C Recall/Reput                                                                                              |                                    |                                  |                                                   |
| > Summary               | Bus Day Ind: YES   Recall notification must be provided<br>exclusively on a business day                    | Recall Notif Timely: YES           | Recall Notif EE: NO              | Recall Notif Eve: YES                             |
|                         | Recall Notif ID1: NO                                                                                        | Recall Notif Timely: NO            | Recall Notif ID3: NO             | Recall / Reput Terms Type: RELEASER REQUIRED TEXT |
|                         | Recall / Reput Terms: RECALL/REPUT MUST BE<br>COMPLETED 24 HOURS PRIOR<br>TO DATE OF RECALL AND/OR<br>REPUT |                                    |                                  |                                                   |
|                         | Release Type                                                                                                |                                    |                                  |                                                   |
|                         | Rel Req Post Date / Rel Req Post Time:                                                                      | Bid Deal Desc: No                  | Prearr Deal Desc: Yes            | Perm Rel Desc: No                                 |
|                         | All Re-rel Desc: Yes                                                                                        | Prev Rel Desc: No                  |                                  |                                                   |
|                         | Indicators & Disclosures                                                                                    |                                    |                                  |                                                   |
|                         | IBR Ind: No                                                                                                 | Mkt Based Rate Ind: No             | RAPP Desc: No                    | Rel SR Less Qty Desc: No                          |
|                         | Stand-aln Offer Desc: Yes                                                                                   | Shorter Term Desc: No              | Min Term (Days):                 | Rel SR Contng Desc: No                            |
|                         | 0 F-+ D-+-/0+ F-+ T                                                                                         | District V- Indicate Chinese       | ME DAS DESIDES. DESIDES I TE 455 | -                                                 |
|                         | PREV                                                                                                    |                                    |                                  | SUBMIT                                            |
|                         |                                                                                                    |                                    |                                  | Holp                                              |

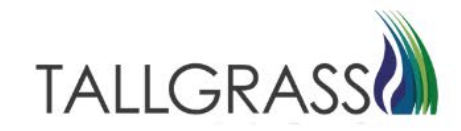

### Capacity Release – Submit Offer

Offer is successfully submitted .

|                        |                                  | άĻ             |
|------------------------|----------------------------------|----------------|
| ashboard Offers [RP] × |                                  |                |
|                        |                                  |                |
|                        |                                  |                |
|                        |                                  |                |
|                        |                                  |                |
|                        |                                  |                |
|                        |                                  |                |
|                        |                                  |                |
|                        | Offer #20 Successfully Submitted |                |
|                        |                                  |                |
|                        |                                  |                |
|                        |                                  |                |
|                        |                                  |                |
|                        |                                  |                |
|                        |                                  |                |
|                        |                                  |                |
|                        |                                  |                |
| <b>(+)</b>             |                                  |                |
| Create New             | Copy Existing                    | Query Existing |
|                        |                                  |                |
|                        |                                  |                |
|                        |                                  |                |
|                        |                                  |                |
| omit Successful        |                                  |                |
|                        |                                  | Help 🕐         |
|                        |                                  |                |

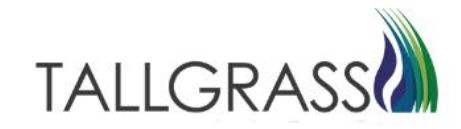

### Contact

If you have questions or need assistance, please reach out to the Contracts Team:

Contracts Hotline: 303-763-3399

E-mail: TGContracts@tallgrass.com

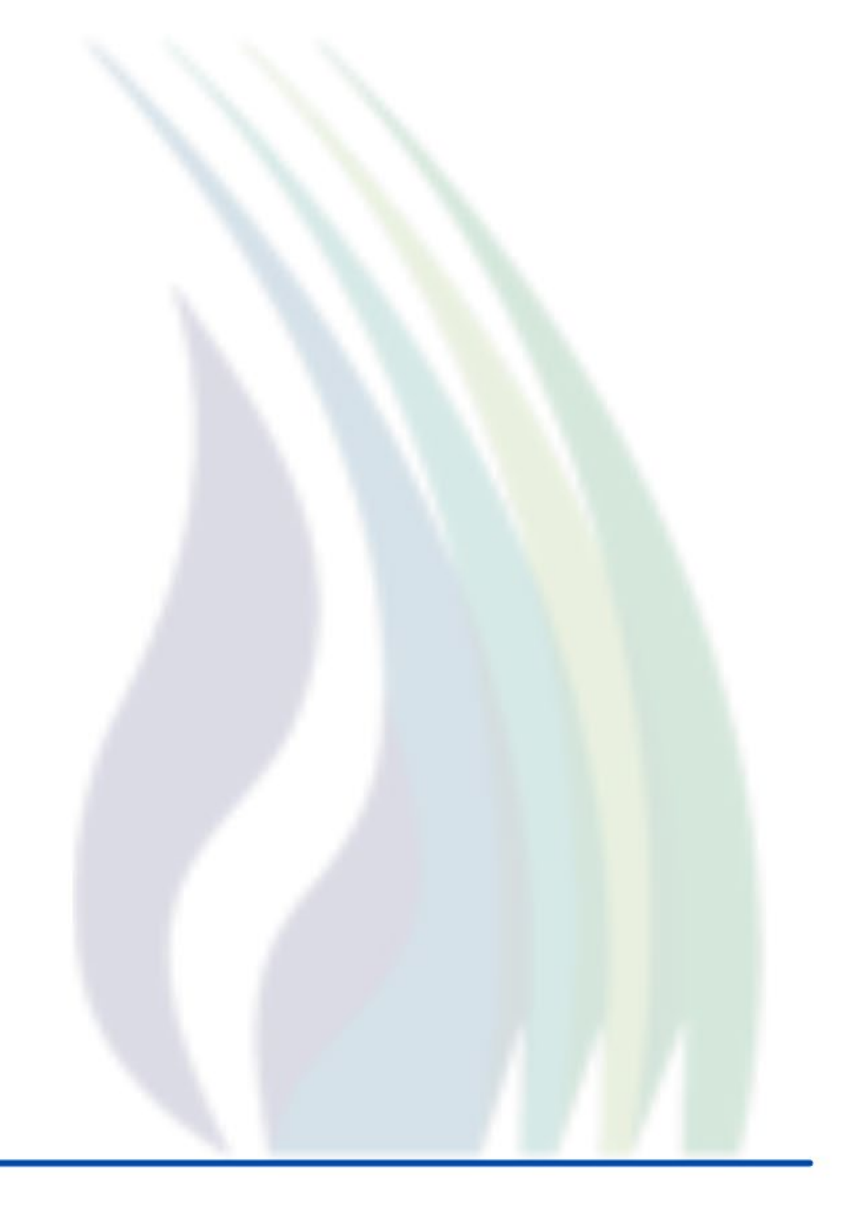

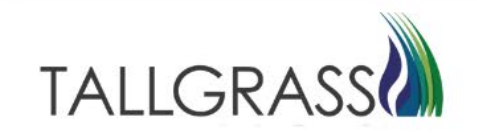